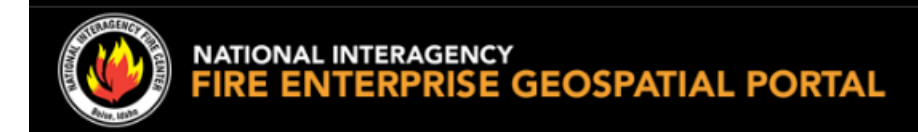

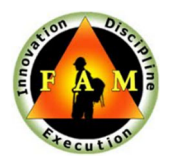

# **EGP** – Request New Account and Merge

### Section I: Account Request

Access FAMAuth Portal via EGP login

- 1. Go to: <a href="https://egp.wildfire.gov/egp/">https://egp.wildfire.gov/egp/</a>
- 2. Click the Log in via FAMAuth button

Click here to log in via FAMAuth

 Choose your Authentication Method Login.gov or eAuthentication Note: To create a login.gov account select the Login.gov option and then select Create New Account – once your account is created refer back to step 1 above

| - Abb                           |  |
|---------------------------------|--|
| Government                      |  |
|                                 |  |
| eAuthentication is the system   |  |
| that allows users access to     |  |
| Wildland Fire Apps and Services |  |
|                                 |  |
| using government clearance.     |  |
|                                 |  |

4. Once you are authenticated, you will be prompted to add EGP to your **current iNAP** account or to **Create an iNAP account**. Proceed to next section.

### Section II: Link with Existing iNAP Profile

This section is for users that have an existing profile (or account) in iNAP

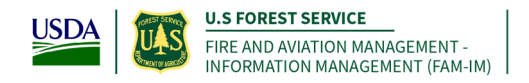

**Note**: If you have an existing EGP profile registered with the same email as your iNAP, your access will be auto approved.

Note: If you DO NOT have an existing iNAP – go to section III.

NOTE: The step is only required if your iNAP account has not been linked to FAMAuth. If you do not receive the iNAP Link window, proceed to step 5.

1. Select "I have an iNAP profile already", and select "Next"

| Link with iNAP                                                                                                    |
|----------------------------------------------------------------------------------------------------|
| • As a final step in verifying your access to OIS-PROD, FAM-IM Security requires that your eAuthentication or your Login.gov account (or both) be linked to your iNAP profile. |
| I do not have an iNAP profile yet                                                                                                    |
|                                                                                                    |
| Next                                                                                                    |

2. Enter your iNAP email address, and select "Submit"

Note: iNAP will email your PIN to the email address provided. The email will come from <u>donotreply@mail.nwcg.gov</u>

| Find my iNAP profile   |   |
|------------------------|---|
| My iNAP e-mail address | ٦ |
| Submit Cancel          |   |

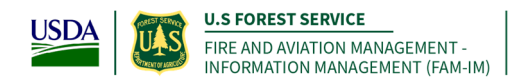

3. Enter your PIN that was emailed to you, and select "Submit" Note: If a PIN is not required, you will just select "Submit"

## Enter your PIN

| ① A temporary PIN has been se | nt to julie.olson@bylight.com. |
|-------------------------------|--------------------------------|
| PIN                           |                                |
|                               |                                |
| L                             |                                |
| Submit                        | Get another PIN Cancel         |
| Subinit                       |                                |
| Submit                        |                                |

- 4. Verify the requested application access and roles
  - a. The "Application access" drop down will default EGP Prod
- 5. Enter verification contact information and select "Submit" *This is the person who can verify you're your need to access EGP.*

| Application access                                                                        | Instance(s)                       |                                                     |
|-------------------------------------------------------------------------------------------|-----------------------------------|-----------------------------------------------------|
| EGP-Enterprise Geospatial Portal                                                          | ✓ Prod                            |                                                     |
| Agency employees: enter manager or superv     Contractors: enter your government contract | isor. wh<br>ing office personnel. | o can verity your<br>d to have access<br>to the EGP |
| Contact's first name                                                                      | Contact's last name               |                                                     |
| Contact's first name<br>Job title                                                         | Contact's last name Phone number  | Ext (optional)                                      |

5. If access to another application is not needed, then select 'No, Submit my request'

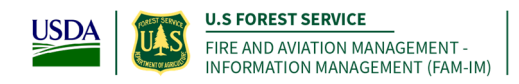

## **Confirm additional access**

Do you want to request access to another application?

If so, select Yes to return to the request form and use the + button to request additional application(s).

| Yes | No, submit my request |
|-----|-----------------------|
|     |                       |

Note: You will see this page display. You have successfully requested a new iNAP profile that will be connected to your new Login.gov or eAuthentication account.

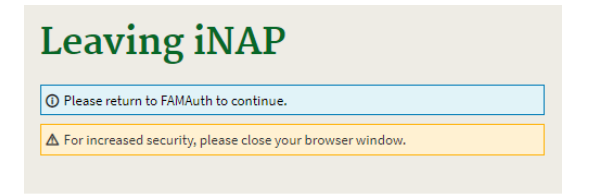

6. Close iNAP browser Tab

### Section III: Create iNAP Profile

This section is for users that do <u>not</u> have a profile (or account) in iNAP and are already able to login to the Wildland Fire Application Portal via either Login.gov or eAuthentication.

#### Request iNAP profile

7. Select "I do not have an iNAP profile yet", and select "Next"

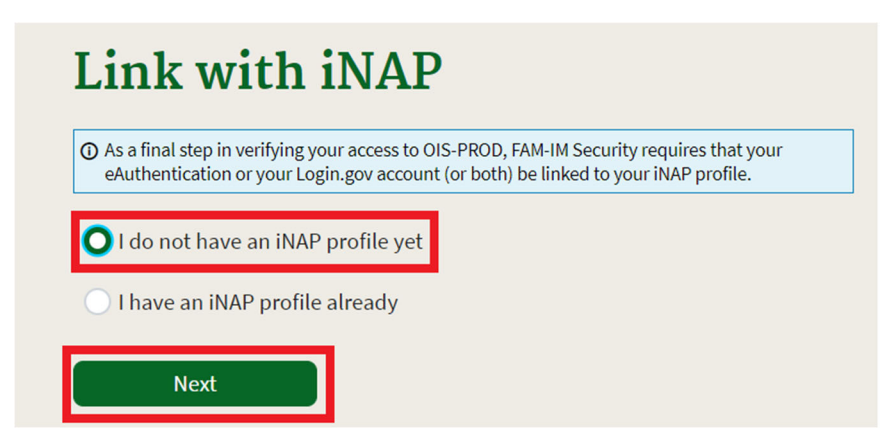

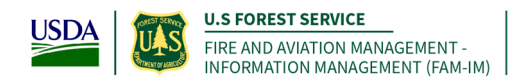

8. Enter user information

| nter user information         |                           |                       |                |
|-------------------------------|---------------------------|-----------------------|----------------|
| O Please enter your full name | e as it appears on your 0 | Government ID.        |                |
| First name                    | м                         | iddle name (optional) | Last name      |
| lma                           |                           |                       | User           |
| Job title (optional)          |                           |                       | 7              |
| Primary e-mail                |                           |                       | _              |
| IUser@usda.com                |                           |                       | ]              |
| Primary e-ma                  | ail confirm               |                       |                |
| IUser@usda.                   | com                       |                       |                |
| Receive iNAP comm             | unications also at        |                       |                |
| Office number                 | Ext (optiona              | l) Mobile (optional)  | Fax (optional) |
|                               |                           |                       |                |
| Primary affiliation           |                           |                       |                |
| Primary affiliation           |                           | \$                    |                |
| Primary affiliation           |                           | <b>\$</b>             |                |

- 9. Review and accept rules of behavior
  - a. Review the rules of behavior
  - b. Click the Accept button

| eview  | and accept rules of behavior ·                                                                                                    |
|--------|----------------------------------------------------------------------------------------------------|
| ① In c | compliance with USDA and federal security policies, you must accept the following rules of behavior annually, prior to being granted access to       |
| FAN    | Muth applications. Please read and confirm your acceptance before proceeding.                                                                        |
| St     | tatement of Information Security Responsibilities for Associate Forest Service Users of FS Systems                                                   |
| I ack  | nowledge that I understand and agree to comply with Forest Service (FS) and USDA information security policies and procedures, as well as            |
| with t | federal, state, and local laws. I understand that as an FS associate, I may not be entitled to the same limited personal use privileges as FS        |
| empl   | loyees, and that my use of FS information systems and equipment is limited to that which is specifically described in my contract or other           |
| agree  | ement with the FS.                                                                                                    |
| I und  | leverand that my contract or other agreement may specify additional information security responsibilities or requirements, such as the need for a    |
| signe  | ed confidentiality statement. Key elements of Forest Service Manual (FSM) Chapter 6680, Security of Information, Information Systems, and            |
| Inform | mation Technology (bdh <u>6680-6682</u> and <u>6683-6684</u> ), for which I am responsible, are summarized below. I understand and agree that I must |
| perio  | disolary review the FSM Chapter 6680 for changes.                                                                                                    |
| I am   | also responsible to:                                                                                                    |
| I und  | ierstand that any use of FS communications resources generally is not secure, that it is not private, and that it is not anonymous, and that         |
| syste  | m managers do employ monitoring tools to detect improper use. I understand that there is no right to privacy when using government                   |
| inforr | mation systems (logon warning banner).                                                                                                    |
|        | Accept Decline                                                                                                    |

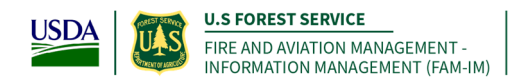

- 10. Verify the requested application access and roles
  - c. The "Application access" drop down will default EGP Prod

| access                           | Instance(s)         |                |
|----------------------------------|---------------------|----------------|
| EGP-Enterprise Geospatial Portal | ✓ Prod              | ~ ⊖⊕           |
| Contact's first name             | Contact's last name |                |
| lob title                        | Phone number        | Ext (optional) |
|                                  |                     |                |

- 11. Enter verification contact information, and select "Submit" This is the person who can verify your bonified need to access EGP.
- 12. If access to another application is not needed, then select 'No, Submit my request'

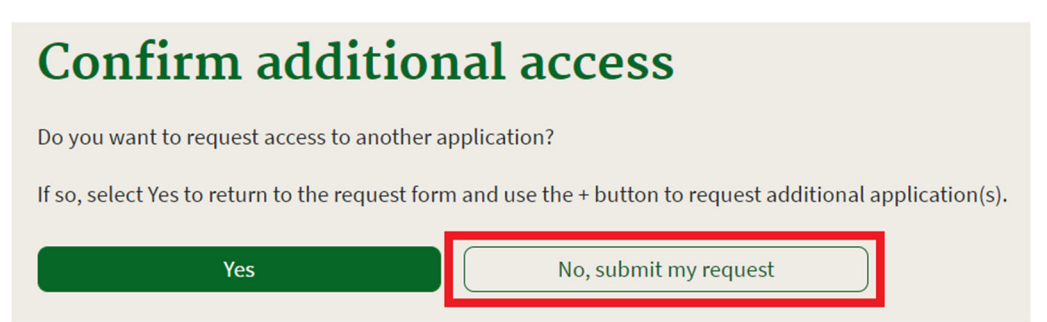

Note: You will see this page display. You have successfully requested a new iNAP profile that will be connected to your new Login.gov or eAuthentication account.

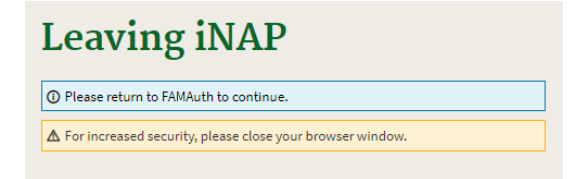

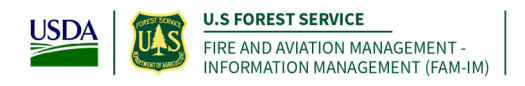

**Note: STOP HERE,** Upon confirmation and approval of your iNAP request by the approving official you will receive the following email message from <u>donotreply@mail.nwcg.gov</u>

#### d. Application Access for EGP-PROD Approved

## You have successfully created an iNAP profile that is linked to your Login.gov or eAuthentication account.

#### You will receive an email from <a href="mailto:donotreply@mail.nwcg.gov">donotreply@mail.nwcg.gov</a>

13. Go to: <u>https://egp.wildfire.gov/egp/</u> - Use Login.gov or EAuth to log into EGP

#### Merge Existing EGP Roles to your New FAMAuth Account

- 14. Users with an existing account in EGP (username/password) will be given an opportunity to merge your EGP account roles into your new FAMAuth account. This is only required if you have the following role(s) in EGP:
  - a. AvCheck
  - b. CFETS
  - c. Flight
  - d. ShortHaul
  - e. WPSAPS

Make sure your existing EGP account is in good standing – If your **password is expired**, please contact the helpdesk and request an **EGP password reset**.

- Phone: 866-224-7677
- Web: <u>https://iiahelpdesk.nwcg.gov/</u>and use the "Contact Us" or "Chat with an Agent" links.

15. After logging into EGP for the first time, you will see the following screen:

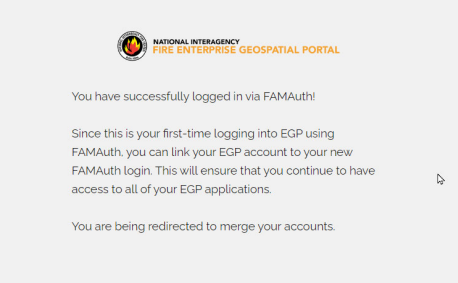

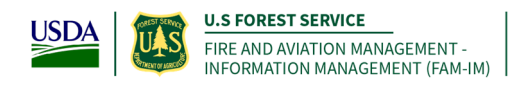

16. You will automatically be taken to the merge screen:

| NATIONAL INTERAGENCY<br>FIRE ENTERPRISE GEOSPATIAL PORTAL  |
|------------------------------------------------------------|
| Have you used any of                                       |
| the applications listed                                    |
| below in the last year?                                    |
| AvCheck CFETS                                              |
| Flight ShortHaul                                           |
| WPSAPS                                                     |
| NO                                                         |
| YES                                                        |
| Click 'Yes' to use your current EGP Login to link your new |
| FAMAuth account to the applications above                  |
| Click 'No' to access the standard EGP applications         |
| users)                                                     |

- 17. Click Yes if you have any role listed in step 14 and proceed to step 19
- 18. Click **No** if you have **do not** have any roles listed in step 14 Your new EGP FAMAuth account has been created you will be logged in an automatically routed to the EGP home screen.

6

19. Enter your EGP Username (old login method) - Click Next

| MATIONAL INTERAGENCY<br>FIRE ENTERPRISE GEOSPATIAL PORTAL                                             |
|----------------------------------------------------------------------------------------------------|
| Enter your user id                                                                                    |
| Username                                                                                              |
| NEXT<br>account recovery                                                                              |
| Enter your EGP user id and click 'Next'. If you can't remember your user id, click 'Account Recovery' |

Note: If you do not know your Username/User ID or Password, click the account recovery option

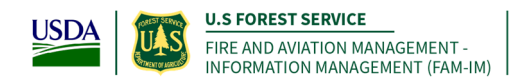

20. Enter your EGP Password (old login method) – Click Next

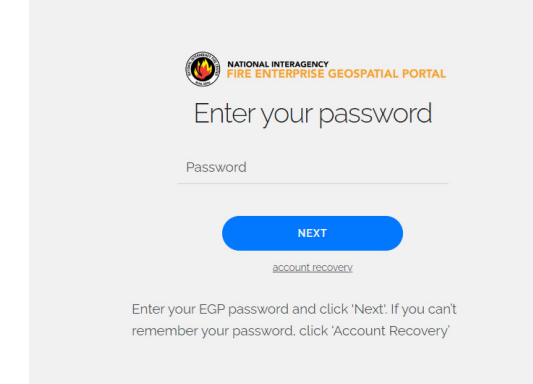

 21. You will receive the following confirmation that your accounts are linked Click Continue to Application

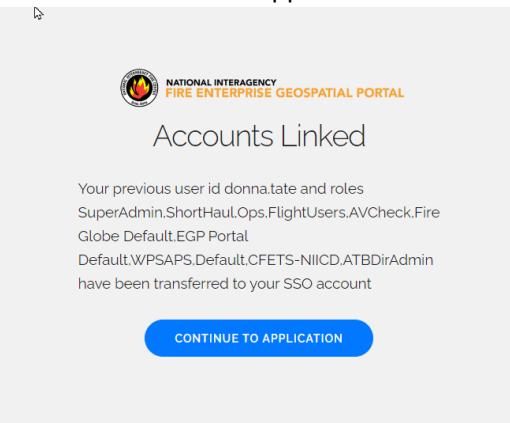